## Guía rápida para una clase virtual en grupos con Microsoft Teams

Microsoft Teams es una herramienta que permite desarrollar diferentes actividades en equipo y proporciona una serie de opciones para trabajo colaborativo. Una de las alternativas disponibles es realizar videollamadas.

Esta guía intenta ayudar a los docentes a configurar sus equipos en Teams, organizar grupos y acompañar a los grupos a realizar un trabajo colaborativo durante la videollamada.

## Crear un equipo

Primero ingrese a Teams con los datos de su cuenta institucional.

Siga el proceso que se muestra a continuación.

- 1. Acceda a Teams.
- Según la vista que se muestre en su aplicación el ícono para la configuración puede ubicarse en la parte inferior o superior de la ventana, busque la opción y active la Administración de equipos.
- 3. Presione el botón Crear un equipo.
- 4. Selecciona Clase.

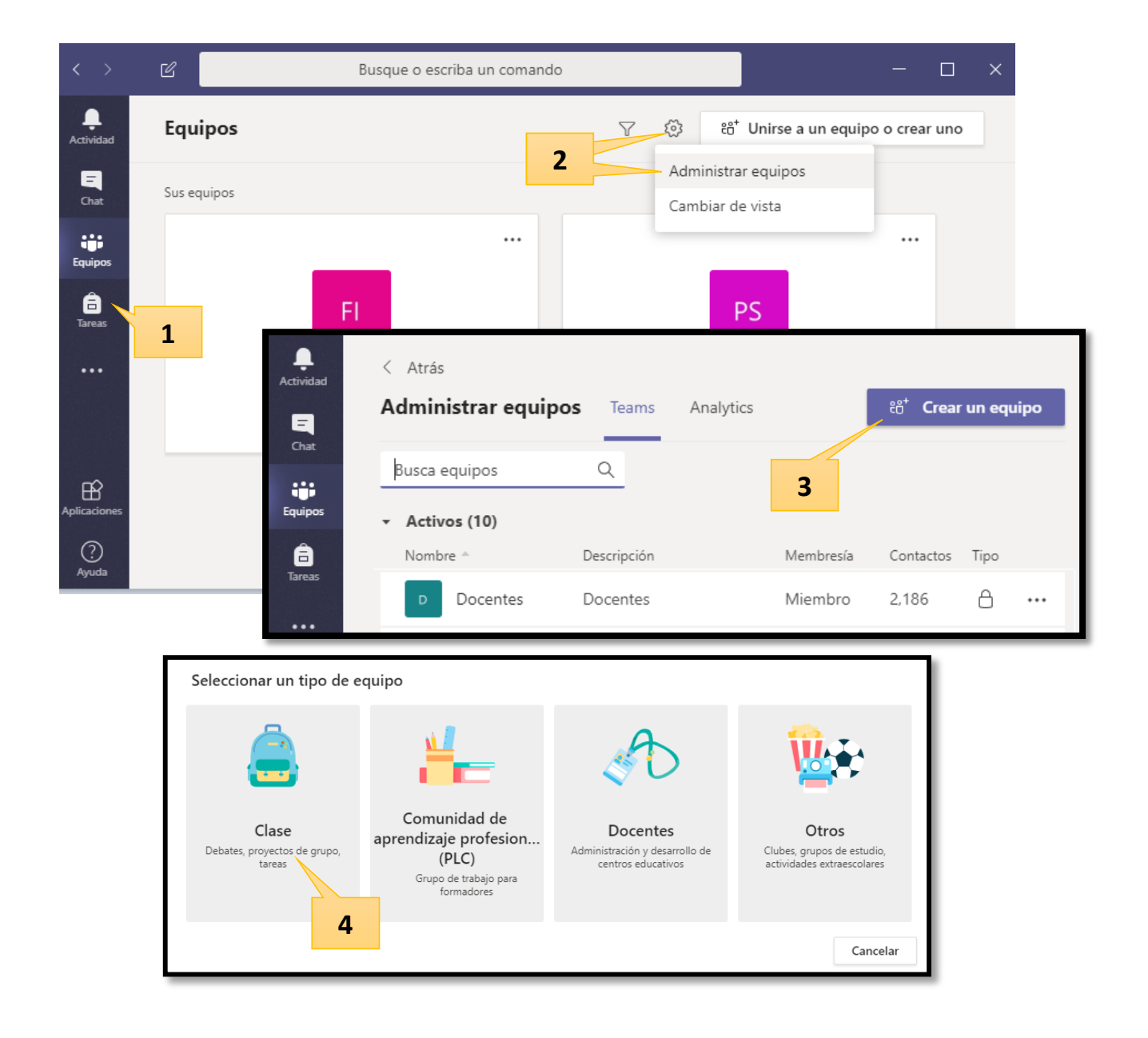

- 5. Ingrese el Nombre del Equipo, se sugiere usar el código de la asignatura, el nombre y el paralelo. Escriba una descripción si desea.
- 6. Avance al siguiente paso.
- 7. Busque los nombres de los estudiantes y agréguelos al Equipo.
- 8. Cierre la ventana.
- 9. Aparecerá la ventana de bienvenida con sus diferentes opciones.

| Crear el equipo<br>Los profesores son propietarios de los equipos de clases y los alumnos participan como miembros. Los<br>equipos de clase permiten crear tareas y encuestas, registrar comentarios de los alumnos y darles un<br>espacio privado para tomar notas en el bloc de notas de clase. |   |
|----------------------------------------------------------------------------------------------------|---|
| Nombre                                                                                                    |   |
| Descripción (opcior 5                                                                                                    |   |
| Crear un equipo usando uno existente como plantilla<br>Cancelar Siguiente                                                                                                    | 6 |

| Agregar miembros a Física                                                           |         |  |  |  |  |  |
|-------------------------------------------------------------------------------------|---------|--|--|--|--|--|
| Alumnos Profesores                                                                  |         |  |  |  |  |  |
| Buscar alumnos                                                                      | Agregar |  |  |  |  |  |
| 7                                                                                   |         |  |  |  |  |  |
|                                                                                     | Cerrar  |  |  |  |  |  |
|                                                                                     | -       |  |  |  |  |  |
| Fl General Publicaciones Archivos Bloc de notas de clase 4 más ∨ + ® Equipo •   9 9 |         |  |  |  |  |  |
| Te damos la bienvenida a Física                                                     |         |  |  |  |  |  |
| Selecciona donde deseas empezar                                                     |         |  |  |  |  |  |
| Cargar materiales de clase                                                          |         |  |  |  |  |  |
| buscar ayuda y aprendizaje                                                          |         |  |  |  |  |  |
| Inicie una conversación nueva. Escriba @ para mencionar a alguien.                  |         |  |  |  |  |  |
| A₂ & ◯ @ Ų Q ▷ % \ >                                                                |         |  |  |  |  |  |

Para crear grupos dentro de su equipo realice el siguiente proceso.

- 1. Acceda a Equipos.
- 2. Seleccione el equipo en el que va a crear los grupos.
- 3. Presione los puntos suspensivos que aparecen junto al nombre de su Equipo.
- 4. Seleccione Agregar canal.
- 5. Escriba el nombre del canal y una descripción si desea.
- 6. Seleccione Privada para que solo los integrantes de ese canal puedan interactuar a través de su grupo.
- 7. Avance al siguiente paso.
- 8. Busque los estudiantes y agrégelos al canal.
- 9. El grupo aparecerá bajo el nombre del Equipo.
- 10. Repita el procedimiento desde el paso 3 para agregar más grupos.

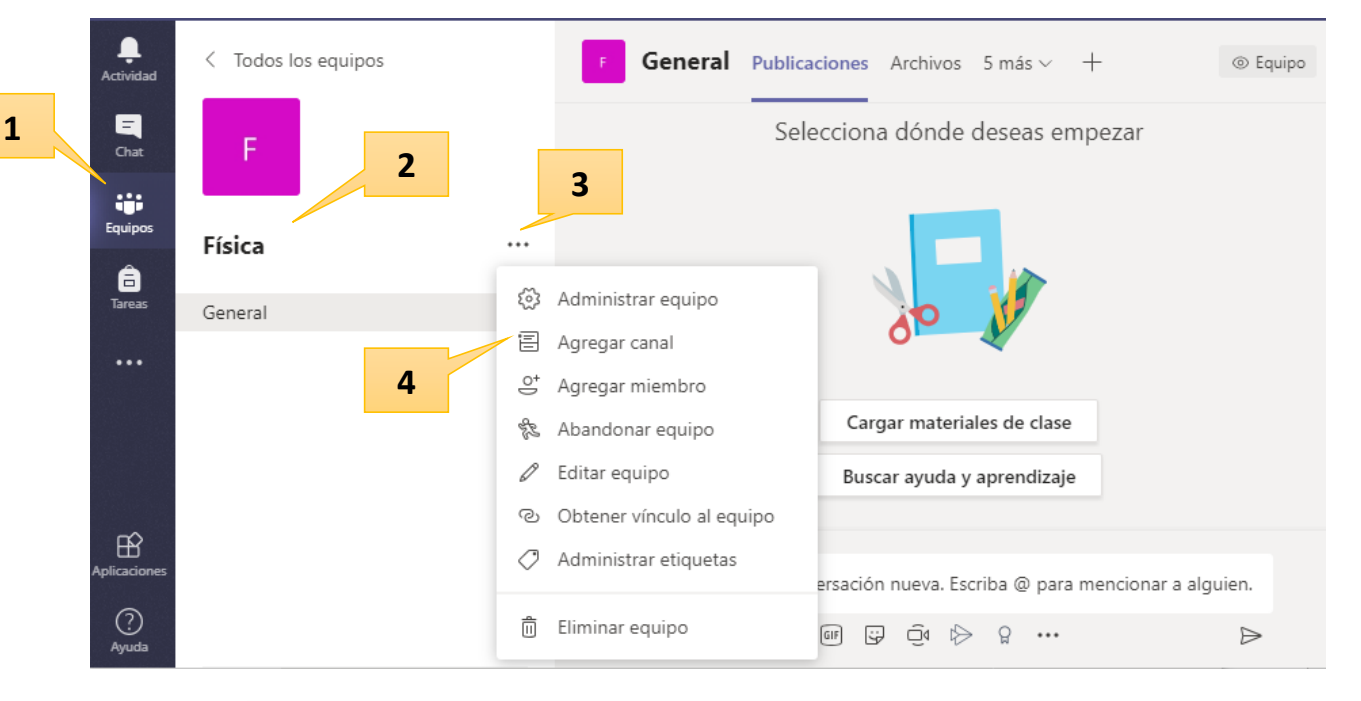

| Crear un canal para el equipo "Física"                                       |  |  |  |  |  |
|------------------------------------------------------------------------------|--|--|--|--|--|
| Nombre del canal                                                             |  |  |  |  |  |
| Grupo 1                                                                      |  |  |  |  |  |
| Descripción (opcional)                                                       |  |  |  |  |  |
| Trabajos en grupo de MRU                                                     |  |  |  |  |  |
| Privacidad                                                                   |  |  |  |  |  |
| Privado: accesible solo para un grupo específico de contactos del equipo 🔍 🛈 |  |  |  |  |  |
| <b>7</b><br>Cancelar Siguiente                                               |  |  |  |  |  |

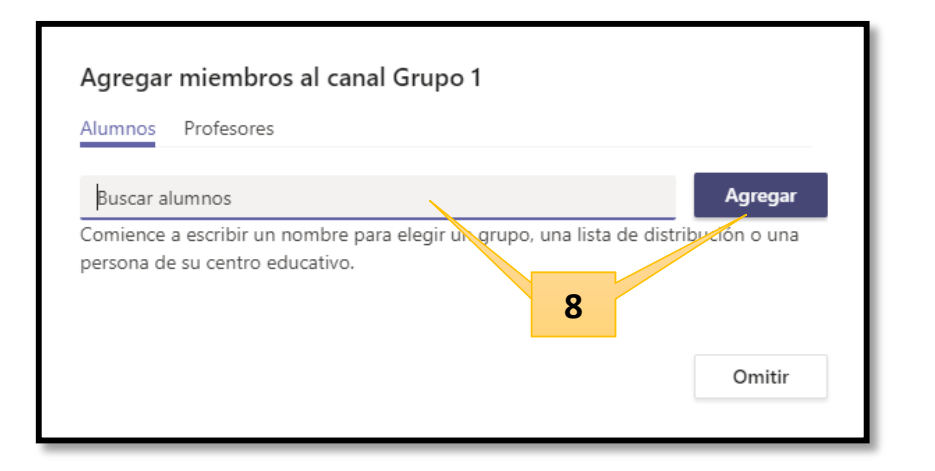

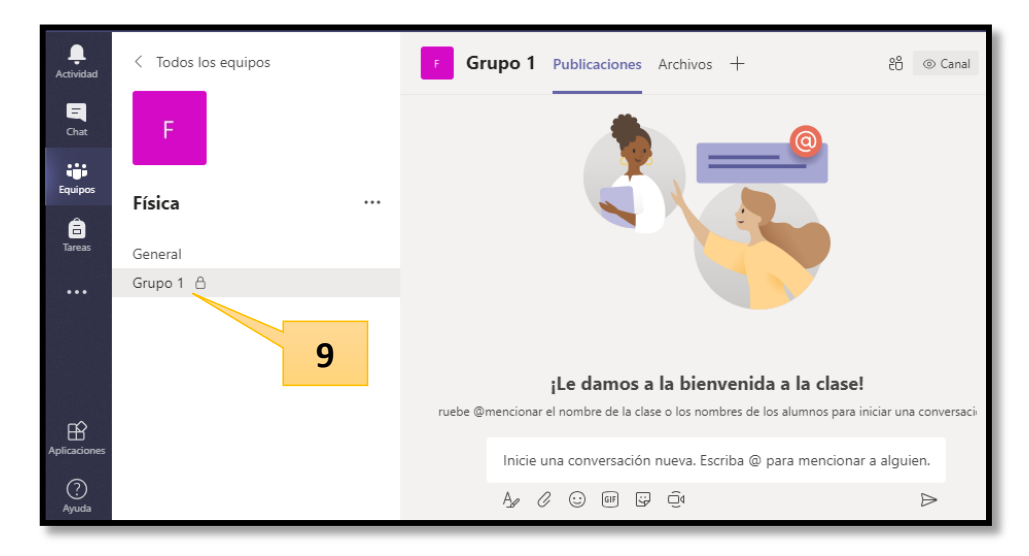

Cada grupo tendrá su propio espacio disponible para trabajar en forma colaborativa con las diferentes herramientas de Teams.

## Llevar a cabo una videollamada y activar el trabajo de los grupos durante el encuentro sincrónico

Durante un encuentro sincrónico con sus estudiantes, es posible generar trabajos en equipo utilizando video llamadas, para ello se sugiere seguir estos pasos.

- 1. Organice una videollamada para todo el equipo en el Calendario.
  - a. Acceda a Calendario.
  - b. Haga clic en Nueva reunión.
  - c. Escriba el nombre.
  - d. Configura la fecha y hora.
  - e. Agregue el canal de su Equipo, para ello presione General.
  - f. Escriba una descripción.
  - g. Envíe a la agenda la reunión.
  - Notifique a los estudiantes sobre la reunión e invíteles a unirse a través del calendario cuando llegue la hora indicada. Se recomienda usar varias vías para los estudiantes sepan del encuentro.

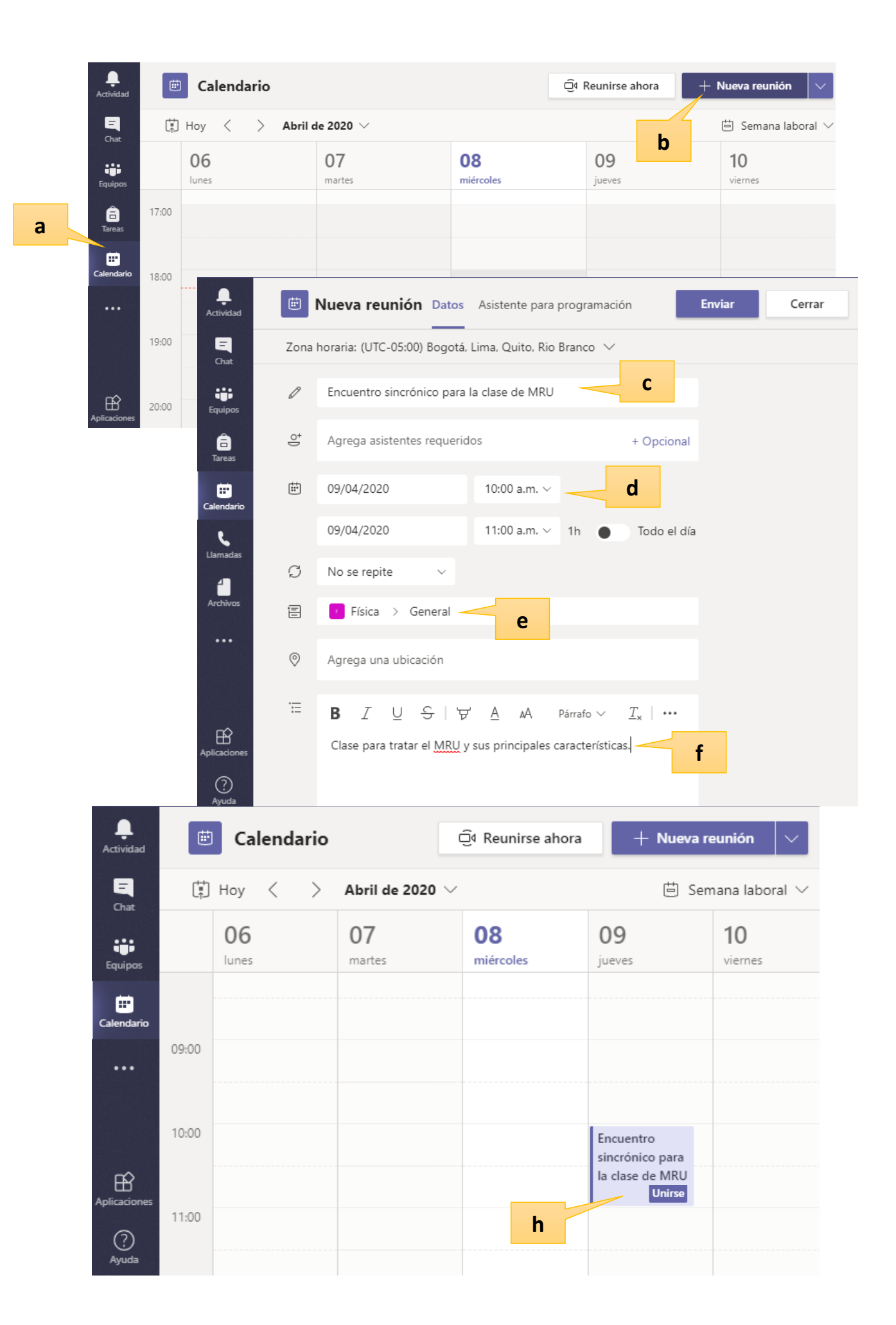

2. Una vez en la reunión, se recomienda explicar la dinámica del trabajo en grupo a los estudiantes, compartir los enlaces o archivos necesarios para que realicen el trabajo en grupo, establecer el tiempo que durará la actividad y solicitar a un estudiante de cada grupo que inicie la reunión desde el canal del grupo accediendo a Equipos.

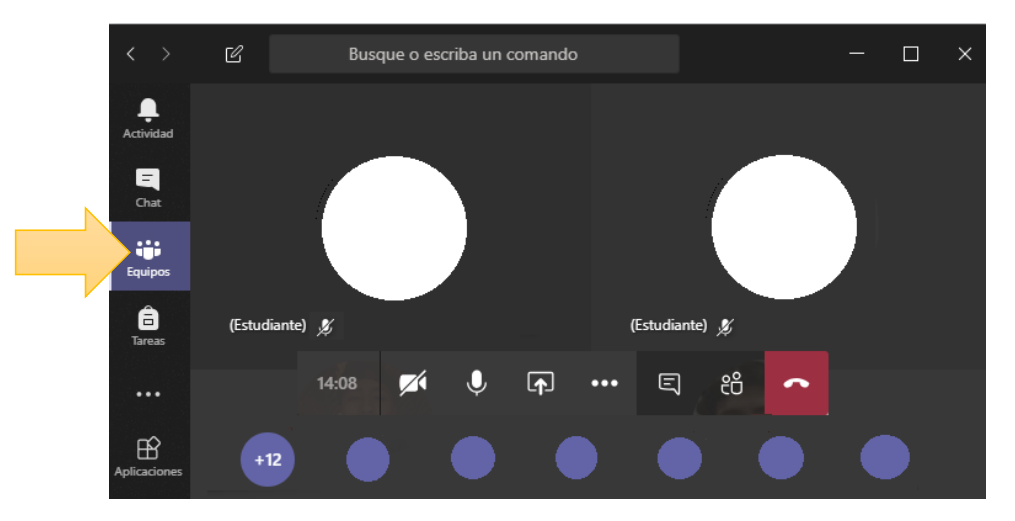

Una vez ubicado en su equipo, el estudiante debe iniciar la llamada desde el ícono de la cámara que aparece en la parte inferior de la pantalla.

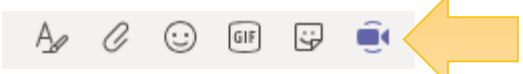

3. Desde Equipos, usted podrá unirse a cada uno de los grupos para guiarles durante el trabajo. Para unirse haga clic en la cámara y accederá a la videollamada del grupo seleccionado.

| <br>Actividad | Equipos    | $\bigtriangledown$ |                |          |
|---------------|------------|--------------------|----------------|----------|
| E<br>Chat     | F Física   |                    |                |          |
|               | General    | ē 2                |                |          |
| Equipos       | Grupo 1 🖰  | ê 2 🔒              | Reunión actual | 29:04 (в |
| Â             | Grupo 10   | •                  |                |          |
| Tareas        | Grupo 2  🔒 |                    |                |          |
| m             | Grupo 3 🖰  |                    | Unirse         |          |
| Calendario    | Grupo 4  🖰 |                    |                |          |
| •             | Grupo 6  🔒 |                    |                |          |
| Llamadas      | Grupo 7  🔒 |                    |                |          |
| 4             | Grupo 8  🔒 |                    |                |          |
| Archivos      | Grupo 9 🔒  | <b>e</b>           |                |          |

Usted puede ingresar y salir de las reuniones para acompañar a los estudiantes en el desarrollo del trabajo grupal.

## Éxitos en su clase virtual.

Esta guía ha sido elaborada por Verónica Orellana

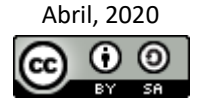